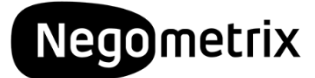

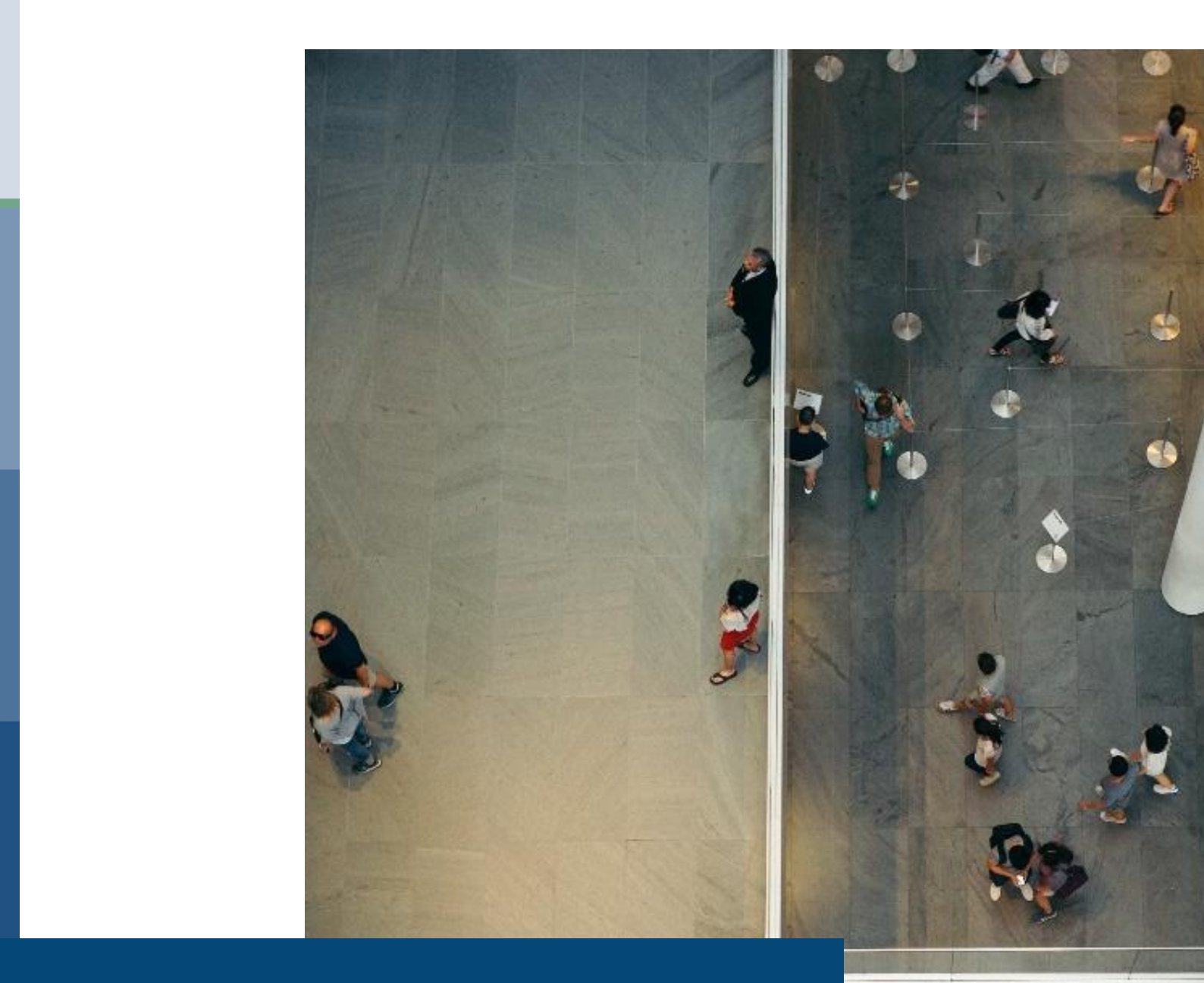

# Instructie Negometrix Sociaal Domein "Midden-Limburg"

# Negometrix

# Instructie aanbesteding Sociaal Domein "Midden-Limburg"

Dit inkooptraject zal in digitale vorm plaatsvinden middels een online tender. De digitale vorm van aanbieden houdt in dat alle communicatie, de gehele procedure en de inschrijvingen via het Negometrix platform zal geschieden. Dit geldt zowel voor de opdrachtgever als de inschrijvers.

Een digitaal inkooptraject houdt het volgende in:

- Het beantwoorden van alle vragen in de vragenlijst(en);
- Het selecteren van uw kwalificatie(s);
- Het downloaden, uploaden en koppelen van alle gevraagde documenten;
- Het aanleveren van vragen voor de Nota van Inlichtingen en de verspreiding van de Nota van Inlichtingen onder de aanbieder;
- Alle communicatie verloopt middels 'Berichten';
- De digitale inschrijving dient voor de deadline ingediend te worden.

## Inhoudsopgave

| Instructie aanbesteding Sociaal Domein "Midden-Limburg"     | 2  |
|-------------------------------------------------------------|----|
| Inloggen/ Registreren                                       | 3  |
| Deelnemen aan aanbesteding "Midden-Limburg"                 | 3  |
| De werkwijze van Negometrix                                 | 4  |
| Stap 1: Kennis nemen van de inhoudelijke stukken en starten | 5  |
| Stap 2: Invullen van de digitale inschrijving               | 6  |
| Stap 3: Inschrijving indienen                               | 7  |
| Hoe stel ik een vraag?                                      | 8  |
| Communicatie                                                | 10 |
| Aansprakelijkheid en ondersteuning                          | 10 |
|                                                             |    |

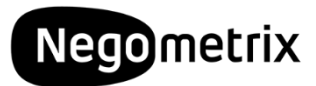

# Inloggen/ Registreren

Als u naar <u>www.negometrix.com</u> gaat, kunt u (als u over inloggegevens beschikt) inloggen in het platform. Indien u nog niet over inloggegevens beschikt voor het Negometrix platform, kunt u zich registreren via de knop '**Registreren**'. Vervolgens dient u uw (organisatie)gegevens op te geven en uw account te activeren via een link die u per mail

ontvangt.

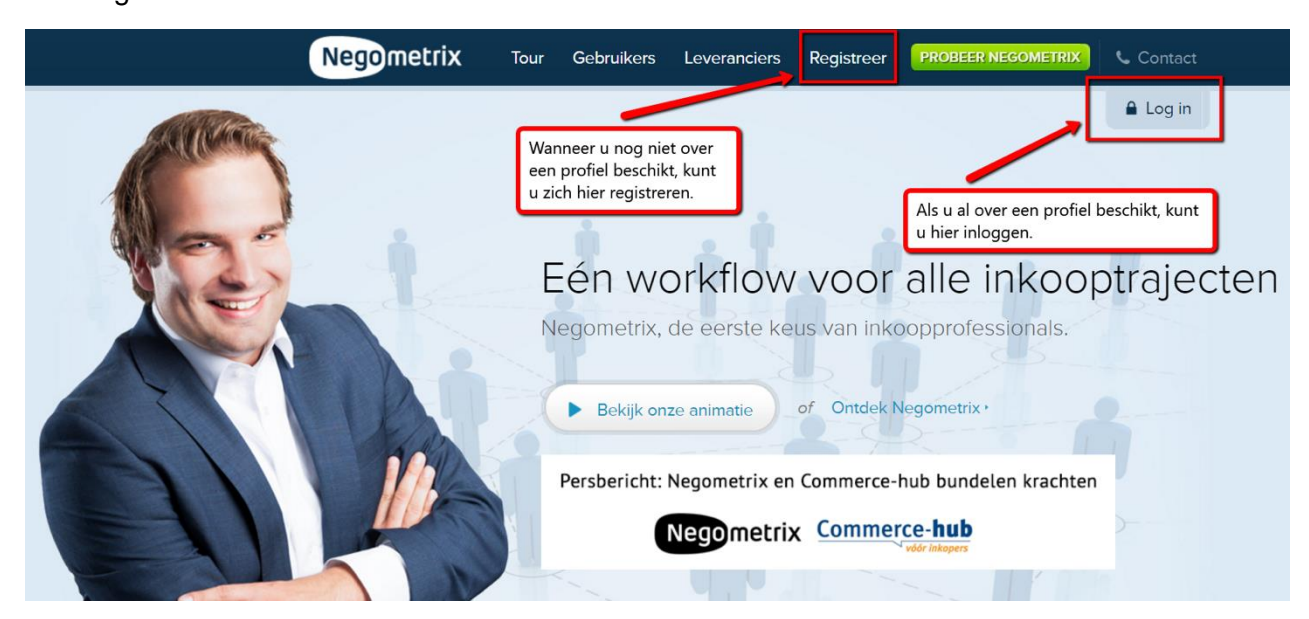

# Deelnemen aan aanbesteding "Midden-Limburg"

Als u bent ingelogd, kunt u toegang krijgen tot de aanbestedingsstukken van de verschillende aanbestedingen. Hiervoor zijn twee manieren:

1. U kunt de onderstaande links gebruiken om toegang te krijgen tot de aanbestedingsstukken. Wanneer u op de naam van de basisovereenkomst klikt, wordt u direct naar de aanmeldpagina op Negometrix gestuurd.

Midden-Limburg West:

- 59071 MLW 2018 Basisovereenkomst Wmo nieuwe taken;
- 59074 MLW 2018 Basisovereenkomst Gespecialiseerde Jeugdhulp;
- <u>59075 MLW 2018 Basisovereenkomst Crisishulp Jeugd;</u>
- 59077 MLW 2018 Basisovereenkomst Gedwongen kader Jeugd.

Midden-Limburg Oost:

- <u>58531 MLO 2018 Basisovereenkomst Wmo nieuwe taken;</u>
- <u>58737 MLO 2018 Basisovereenkomst Gespecialiseerde Jeugdhulp;</u>
- <u>58740 MLO 2018 Basisovereenkomst Crisishulp Jeugd;</u>
- 58741 MLO 2018 Basisovereenkomst Gedwongen kader Jeugd.

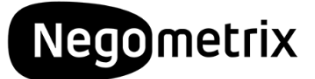

 Als alternatief kunt u de aanbestedingen ook opzoeken in Negometrix bij de menuoptie 'Gepubliceerde tenders'. Vervolgens gaat u naar het tabblad 'DAS, Sociaal Domein & Erkenning' en hier treft u de tenders van de regio Midden-Limburg aan. Tip: Gebruik de zoekbalk.

| He                   | ome                                                                                       |                                                                                                    | (UTC+0)       | 1:00) Amsterdam, Berlin,                               | Bern, Rome, Sto | ckholm, Vienna 🕦 |                                                                                                 |
|----------------------|-------------------------------------------------------------------------------------------|----------------------------------------------------------------------------------------------------|---------------|--------------------------------------------------------|-----------------|------------------|-------------------------------------------------------------------------------------------------|
| Pe                   | rsbericht: Negomet<br>ste gebruiker,                                                      | rix en Commerce-hub bundelen krachten. <u>Lees hier het volledige pe</u>                                                                                                    | rsbericht.    |                                                        |                 |                  |                                                                                                 |
| Ne<br>up<br>Or<br>Vo | gometrix is continu<br>date zal het platfor<br>nze excuses voor he<br>or vragen kunt u co | bezig met het verbeteren van het platform. Daarom zal er aanstaar<br>m tijdelijk niet beschikbaar zijn.<br>t eventuele ongemak wat u hierdoor ondervindt.<br>ntact opnemen met de Servicedesk op: servicedesk@negometrix.co | nd weekend 11 | t & 12 maart, een updat<br>Stap 1: Ga naar             | e plaatsvinden. | Tijdens deze     | Linda Van Weelen<br><u>Uitloogen</u>                                                            |
| Wi                   | ij bedanken u voor i                                                                      | uw begrip.                                                                                                    |               | depubliceerde                                          | renuers         |                  | Instructies 🕞                                                                                   |
| Se                   | ervicedesk Negomet                                                                        | <sup>rix</sup> Stap 2: Ga naar tabblad <b>"DAS</b> ,                                                                                                    |               |                                                        |                 |                  | Gepubliceerde Tenders                                                                           |
|                      |                                                                                           | Sociaal Domein & Erkenning"                                                                                                    |               |                                                        |                 | 21               | Tenders (Aanbieder)                                                                             |
|                      |                                                                                           |                                                                                                    | ſ             | Stan 3. Zoek te                                        | nder            |                  | Contracten                                                                                      |
| Ge                   | epubliceer                                                                                | de Tenders 🖌                                                                                                    |               | "Inkooncontru                                          | m 7d"           | Help 🕜           | Berichten                                                                                       |
|                      |                                                                                           |                                                                                                    | . U           | пкоорсенич                                             |                 | J                | Documenten                                                                                      |
|                      |                                                                                           |                                                                                                    |               |                                                        |                 |                  | Mijn Profiel (90% Compleet)                                                                     |
| Lo                   | pende tenders                                                                             | DAS, Sociaal Domein & Erkenning Gesloten tenders Gepland                                                                                                    | de tenders    | Inko                                                   | oopcentrum Zul  | id 🔍             | Organisatie (90% Compleet)                                                                      |
|                      | Dublicatio Nr.                                                                            | Nam                                                                                                    |               | Inkonende organizatie                                  | Fara            | Annmaldan        | Contactgroepen                                                                                  |
|                      | status                                                                                    | Naoni                                                                                                    |               | Theopende organisade                                   | 1030            | tot              | Tender Templates                                                                                |
|                      | N* 33975                                                                                  | Deelovereenkomst Dommelvallei+ jeugdhulp met verblijf<br>en dagbehandeling                                                                                                    | 6izob         | Bureau Inkoop en<br>Aanbestedingen<br>Zuidoost-Brabant | Selectiefase    | -                | Gepubliceerde Templates                                                                         |
|                      | N* 34268                                                                                  | Overeenkomst Individuele Voorziening, Jeugdhulp met<br>verblijf en dagbehandeling Helmond & Peelgemeenten                                                                                                    | 6izob         | Bureau Inkoop en<br>Aanbestedingen<br>Zuidoost-Brabant | Selectiefase    | -                | Beheerder organisatie:<br>Linda Van Weelen<br>+31(0)172 766 020<br>negometriktrainingen@negomet |
|                      |                                                                                           |                                                                                                    |               |                                                        |                 |                  |                                                                                                 |

Als u de betreffende aanbesteding heeft gevonden, kunt op de blauwe titel van de aanbesteding klikken. Vervolgens kunt u op "**Aanmelden**" klikken om toegang te krijgen tot de tender. U treft de tender nu onder **'Tenders (Aanbieder)**' aan.

### De werkwijze van Negometrix

Indien u klikt op de naam van de tender krijgt u toegang tot drie tabbladen. Deze tabbladen vertellen u in welke fase van de inschrijving u zich bevindt.

| 2224 Instructie digitaal aanbieden Offertefase                                                                                                    |
|----------------------------------------------------------------------------------------------------|
| 1 Informatie 2 Invullen & indienen 3 Ingediend                                                                                                    |
| Op deze pagina bekijkt u de tender; Wat is de planning? Welke documenten zijn er? Welke prijzen worden gevraagd? Welke opties zijn door de<br>inkoper gekozen? Welke vragen worden aan u gesteld? De meeste van de door u in te dienen gegevens vallen meestal onder Vragenlijsten. LET OP:<br>Om te beginnen met het beantwoorden van de vragen en invullen van de prijzen dient u allereerst om de knop "Start" te klikken. |
| Inkoper Start >                                                                                                    |

Om een volledige digitale aanbieding te doen, dient u onderstaande drie stappen te doorlopen:

- 1. Kennisnemen van de inhoudelijke stukken en starten.
- 2. Vragenlijst(en) en kwalificatie(s) invullen.
- 3. Indienen.

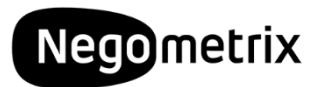

# Stap 1: Kennis nemen van de inhoudelijke stukken en starten

Tabblad 1 '**Informatie**' geeft u algemene informatie over de tender. U krijgt inzicht in de planning, documenten, tender opties, kwalificaties en de vragenlijsten. Met deze informatie kunt u beslissen of u wel of geen inschrijving wilt doen.

Indien collega's mee moeten werken aan de offerte, kunt u hier deze collega's toevoegen.

Let op: Na het toevoegen van een collega heeft deze enkel de rechten om de kwalificaties en vragenlijsten in te vullen. Het is voor deze persoon niet mogelijk om uw inschrijving in te dienen. Collega's die ook alle mails betreffende deze tender dienen te ontvangen kunnen ingesteld worden als BCC-ontvanger.

U kunt uw organisatie verwijderen als deelnemer door onderaan het scherm op de knop **'Verwijder als deelnemer'** te klikken. Indien u besluit een digitale inschrijving te willen doen, klikt u boven of onderin op **'Start'**. U belandt vervolgens in het tweede tabblad **'Invullen & indienen'**.

| Informati                  | ie                                                                                                    |                 |                                                                                    |
|----------------------------|----------------------------------------------------------------------------------------------------|-----------------|------------------------------------------------------------------------------------|
| 27                         | Planning<br>Bekijk alles                                                                                                    | 1 2 0 7         | Vragenlijsten 1. Vragenlijst MLO 2018 Basisovereenkomst Wmo nieuwe taken           |
| ?!                         | <b><u>Vraag &amp; Antwoord</u></b><br>Stel hier uw vragen en bekijk alle vragen en antwoorden                                                                |                 | Tender ZIP-export                                                                  |
|                            | Tender opties<br>PROCEDURE: Kwalificatiesysteem<br>Bekyjk alles                                                                                              |                 |                                                                                    |
|                            | Tender documenten<br>Behorend bij deze tender<br>Let op: Deze documenten zijn bijlagen, u dient op 'start' te klikken om een<br>inschrijving te kunnen doen! |                 |                                                                                    |
|                            | Kwalificaties<br>Bekijk de kwalificaties voor welke u zich via deze tender kunt aanmelden                                                                    |                 |                                                                                    |
| Collega toe                | voegen / Collega overzicht Beheer BCC ontvangers                                                                                                    |                 |                                                                                    |
|                            |                                                                                                    |                 | Start ►                                                                            |
| U kunt uw b<br>over de voo | bedrijf verwijderen als deelnemer aan deze tender. Verwijdering betekent dat u niet lan<br>ortgang van deze tender                                           | ger als deelner | ner gekoppeld bent aan deze tender en niet langer op de hoogte zal worden gehouden |
| Verwijder o                | rganisatie als deelnemer                                                                                                    |                 |                                                                                    |

# Negometrix

# Stap 2: Invullen van de digitale inschrijving

Om een volledige inschrijving te doen, dient u antwoord te geven op alle vragen in de vragenlijst(en) die zijn weergegeven in het tabblad **'Invullen & indienen'**. De vragen zijn gecategoriseerd in een vragengroep. Tijdens het invullen van de vragen geeft het systeem middels een percentagebalk aan in hoeverre de vragenlijst(en) zijn ingevuld. Tevens geeft het systeem aan of een vraag is aangemerkt als een KO (Knock out) vraag en de evaluatiemethode die door de inkoper zal worden toegepast bij het beoordelen van uw stukken.

De inhoud van de vraag en de bijbehorende bijlage vindt u naast de groen/blauw gekleurde "Q". De tekst van de vraag staat beschreven wat er van u verwacht wordt bij de beantwoording. U kunt uw antwoord op de vraag geven ter hoogte van de oranje "A". De software biedt u verschillende mogelijkheden voor uw beantwoording en is afhankelijk van de vraag die door de Aanbestedende Dienst is gesteld.

| 4 Vragen 2 Ingevuld 50% |                                                                                        | 2 niet ingevuld           | 2 niet ingevuld           |           |             |           |
|-------------------------|----------------------------------------------------------------------------------------|---------------------------|---------------------------|-----------|-------------|-----------|
| on niet bea             | antwoorde vragen                                                                       |                           |                           | E         | Tussentijds | s opslaai |
| Vragengro               | epen                                                                                   | Aantal vragen             | Status                    | KO Status | Gewicht     |           |
| 1.1. 🥥                  | Procedure                                                                              | 2                         | 2 vragen niet beantwoord  |           | 0%          | 0         |
| 1.1.1.                  | niet ingevuld                                                                          |                           | Gewicht: Niet beschikbaar |           |             |           |
| Q:                      | Voorbeeld vraag 1<br>Vraag & Antwoord bij: 1.1.1.<br>Klik hier om een vraag te stellen |                           |                           |           |             |           |
| <b>A:</b>               | ©Ja (Max)<br>⊙Nee (Min)                                                                |                           |                           |           |             |           |
| 1.1.2.                  | niet ingevuld Geen bijlage ge üpload                                                   |                           | Gewicht: Niet beschikbaar |           |             |           |
| Q:                      | voorbeeld vraag 2<br>Vraag & Antwoord bij: 1.1.2.<br>Klik hier om een vraag te stellen |                           |                           |           |             |           |
| <b>A</b> :              |                                                                                        | <b>Evalu</b> a<br>Ja / Ne | atiemethode:<br>ee        |           |             |           |

#### Koppelen van bijlagen aan vragen

Het kan voorkomen dat u een vraag dient te beantwoorden door het uploaden van een bijlage. U kunt de bijlage koppelen door te klikken op '**Kies document**' of '**Upload van mijn PC'**. Indien u klikt op '**Kies document**' kunt u een document selecteren dat reeds in '**Documenten**' is geüpload. Indien u een document van uw harde schijf wenst te uploaden, klikt u op '**Upload van mijn PC'**. Vervolgens selecteert u het juiste document van uw harde schijf en klikt u op '**Openen**'. Het document wordt aan de vraag gekoppeld.

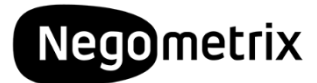

#### Bewaren van antwoorden

Om de ingevulde antwoorden te bewaren, kunt u '**Tussentijds opslaan**', of onder de laatste vraag van de desbetreffende vragengroep te klikken op '**Groep opslaan en naar volgende**'. Een antwoord kan na het opslaan worden gewist door op de prullenbak te klikken.

#### **Kwalificaties selecteren**

Naast het invullen van de vragenlijst(en), dient u ook uw kwalificatie(s) aan te geven. Dit doet u door te klikken op '**Selecteer Kwalificatie**'. Deze knop bevindt zich in het scherm van '**Invullen & Indienen'** in het witte vlak onder de vragenlijst. Er opent zich nu een popupscherm, waarin u de kwalificatie(s) kunt aangeven die voor u van toepassing zijn.

### Stap 3: Inschrijving indienen

Als u alle vragen heeft beantwoord, is de percentagebalk groen en laat deze 100% zien. Om vervolgens uw digitale inschrijving in te dienen, dient de contactpersoon in de tender te klikken op de knop '**Indienen**'.

| m                                                                    | Status                                                    | Indiening                                              |                 |
|----------------------------------------------------------------------|-----------------------------------------------------------|--------------------------------------------------------|-----------------|
| Inschrijver A                                                        | Ingevuld                                                  | Status: Ingediend<br>op 21 mrt 2017 16:01:56           | o<br>gtrekken 🕨 |
| Selectiefase ingediend op : 21 mrt 2017 16:01:                       | 56                                                        |                                                        |                 |
| Vragenlijsten                                                        |                                                           |                                                        |                 |
| Vragenlijst MLO 2018 Basisovereenkomst Wmo nie<br>taken              | 100%                                                      | Ingevuld                                               | 16 Vragen       |
| walificaties<br>Ambulant Ondersteuning<br>Verblyf                    |                                                           |                                                        |                 |
| ngediende gegevens kunnen niet gewijzigd worden. Om uw in<br>ewaard. | diening te wijzigen, kunt u deze terugtrekken, wijzigen e | n opnieuw indienen. Uw al ingediende antwoorden blijve | en hierbij      |
|                                                                      |                                                           | Teru                                                   | gtrekken 🕨      |

Zodra u op indienen klikt, vraagt het systeem u om deze handeling met uw wachtwoord te bevestigen, dit betreft hetzelfde wachtwoord als het wachtwoord waarmee u inlogt. U dient daarna nogmaals op '**Indienen'** te klikken en vervolgens wordt uw digitale inschrijving ingediend. Onder het tabblad '**Ingediend'** kunt u zien dat u succesvol heeft ingediend. Het systeem stuurt hiervan tevens een notificatie per e-mail. Uw ingediende inschrijving wordt direct zichtbaar voor de Aanbestedende Dienst.

Let op: De vragenlijst(en) en kwalificatie(s) kunnen alleen worden beoordeeld door de inkopende partij als u op de knop '**Indienen**' heeft geklikt en daarmee de digitale aanbieding heeft ingediend.

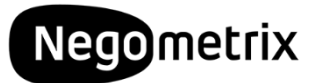

Na het indienen van de digitale aanbieding wordt het derde tabblad '**Ingediend**' beschikbaar. U ziet hier de tijd en datum van indiening. Indien u onverhoopt nog een antwoord wilt aanpassen, kunt u de aanbieding terugtrekken middels de knop '**Terugtrekken**'.

Let op: Als u het antwoord heeft aangepast, dient u daarna weer opnieuw in te dienen.

### Hoe stel ik een vraag?

De Aanbestedende dienst heeft u de mogelijkheid gegeven tot het aanleveren van vragen en opmerkingen. Hiervoor hebben zij de '**Vraag & Antwoord**' module beschikbaar gesteld.

U kunt deze module op twee manieren benaderen:

#### 1. Tabblad 1 'Informatie'

De eerste mogelijkheid tot het stellen van vragen treft u in tabblad 1 Informatie, door te klikken op '**Vraag & Antwoord**'. Hier komt u in een overzicht terecht met alle

| /raag & Antwoord                                                                                                    |                                                  |                                                                                 |                              |                      | Help 🕐             |  |  |
|----------------------------------------------------------------------------------------------------|--------------------------------------------------|---------------------------------------------------------------------------------|------------------------------|----------------------|--------------------|--|--|
| Middels deze Vraag &<br>op de vragen zullen t                                                                                                    | Antwoord module kunt u<br>evens middels deze mod | i vragen voor de Nota van Inlichtinger<br>ule worden verstrekt door de inkoper. | n stellen tot de in de 'Plan | ining' genoemde da   | tum. De antwoorden |  |  |
| U dient gefaseerd vragen te stellen en deze te koppelen aan vragen van de inkoper. Het is absoluut <i>niet de bedoeling</i> om meerdere vragen op te<br>sommen in één algemene vraag. |                                                  |                                                                                 |                              |                      |                    |  |  |
| Voor meer informatie                                                                                                    | over de werkwijze voor l                         | net stellen van vragen kunt u de <u>Instr</u>                                   | uctie Module Vraag & Anti    | woord raadplegen.    |                    |  |  |
| Gepubliceerde vrager                                                                                                    | n en antwoorden Mi                               | jn vragen                                                                       |                              |                      | Stel een vraag     |  |  |
| Zoek op:                                                                                                    |                                                  | Zoeken Wissen                                                                   |                              |                      |                    |  |  |
| Selecteer op status                                                                                                    | 5:                                               |                                                                                 |                              |                      | Aantal:1           |  |  |
| C Gepubliceerd                                                                                                    | le vragen 🛛 🔽 G                                  | epubliceerde beantwoorde vragen                                                 | Individuele vra              | ag                   |                    |  |  |
| Status vraag                                                                                                    | Nummer                                           | Vraagtitel                                                                      | Gerelateerd aan              | Datum V              | Alles uitklappen   |  |  |
|                                                                                                    | 1.                                               | Vraag over levertijden                                                          | 1.1.1.                       | 30 jan 2014<br>15:28 | 0                  |  |  |
|                                                                                                    |                                                  |                                                                                 |                              |                      |                    |  |  |

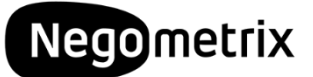

#### 2. Tabblad 2 'Invullen & indienen'

Indien u aan het werk bent in het tweede tabblad Invullen en indienen, heeft u per vraag de mogelijkheid om te klikken op '**Stel een vraag**'.

| 1 Informatie 2 Invullen & indienen (1                                      | 3 Ingediend                                                                                                    |
|----------------------------------------------------------------------------|----------------------------------------------------------------------------------------------------|
| Aanmeldingen/Inschrijvingen                                                | Vragenlijst                                                                                                    |
| Naam  Negometrix offerte                                                   | Kies vragenlijst<br>Algemene eisen aan de inschrijver<br>Algemene eisen aan de inschrijver                                   |
| Hieronder kunt u de prijslijst(en) en vragenlijst(en) i                    | 5 Vragen 0% 5 Niet ingevuld<br><u>Toon niet beantwoorde vragen</u>                                                           |
| Offertefase                                                                |                                                                                                    |
| Prijslijsten                                                               | 1.1.4. 🥥 Niet ingevuld                                                                                                    |
| Prijslijst                                                                 | Q: De offerte en alle documenten dienen in Nederlandse taal gesteld te zijn.<br>Nog geen vraag & antwoord beschikbaar 1.1.4. |
| Vragenlijsten                                                              |                                                                                                    |
| 1 • Algemene eisen aan de inschrijver<br>2 • Programma van eisen en wensen | A: OJa (Max)<br>Nee (Min)                                                                                                    |
|                                                                            | 1.1.5. O Niet ingevuld                                                                                                    |

#### Het stellen van een vraag

Op het moment dat u de module 'Vraag & Antwoord' heeft geopend, verschijnt er een popup waar u uw vraag of opmerking kunt formuleren. U heeft daarnaast inzicht in conceptvragen, gepubliceerde vragen en reeds beantwoorde vragen door de inkopende partij.

U kunt de vraag koppelen aan een specifieke vraag uit de vragenlijst bij '**Koppel aan vraag uit vragenlijst**'. Hiermee is de herkomst van de vraag gemakkelijk te traceren. Formuleer er volgens uw vraag of opmerking, voeg eventueel een bijlage toe en klik op '**Preview & verzenden**'.

| Stel een vraag                                 | ۵ ک        |
|------------------------------------------------|------------|
| Algemene vraag                                 |            |
| 🔘 Koppel aan vraag uit vragenlijst             |            |
| * Vraagtitel:                                  |            |
|                                                |            |
| * Vraag:                                       |            |
|                                                |            |
|                                                |            |
|                                                |            |
|                                                |            |
|                                                |            |
|                                                |            |
|                                                |            |
| 🗊 Kies uit 'Documenten'   👩 Upload van mijn PC |            |
| Opslaan als concept Opslaan als                | definitief |
|                                                |            |

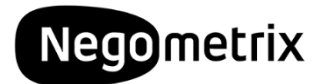

#### Nota van Inlichtingen

De Nota van Inlichtingen wordt verstrekt middels het publiceren en beantwoorden van de gestelde vragen. Bij '**Mijn vragen**' kunt u de antwoorden zien op de vragen die enkel door uw, of een collega uit uw organisatie, gesteld zijn (inclusief de eventuele 'individuele antwoorden').

Bij **'Gepubliceerde vragen en antwoorden'** ziet u de gehele Nota van Inlichtingen zoals deze voor alle aanbieders zichtbaar is. Door te klikken op **'Alles uitklappen'** of onderin de pagina gebruik te maken van een export-optie krijgt u een algeheel overzicht van alle vragen en antwoorden.

|    | <u>Status vraaq</u>         | Nummer   | Vraagtitel             | Gerelateerd aan | Datum 🔻              | <u>Alles uitklappen</u> |
|----|-----------------------------|----------|------------------------|-----------------|----------------------|-------------------------|
|    |                             | 4.       | Vraag over snelheid    | 1.1.5.          | 30 jan 2014<br>16:10 | 0                       |
|    |                             | 3.       | Tegenstrijdige tekst   | 1.1.3.          | 30 jan 2014<br>16:09 | 0                       |
|    |                             | 2.       | Fout in planning?      | 1.1.2.          | 30 jan 2014<br>16:09 | 0                       |
|    | <b>2</b>                    | 1.       | Vraag over levertijden | 1.1.1.          | 30 jan 2014<br>15:28 | θ                       |
|    | Exporteer "Vraag en Antwoor | d" lijst |                        |                 |                      |                         |
| 12 | Exporteer Vraag & Antwoord  |          |                        |                 |                      |                         |

# Communicatie

Alle overige communicatie dient te geschieden middels de menuoptie '**Berichten**'. Als u hierop klikt, komt u terecht in uw persoonlijke berichtencentrum. Vervolgens kunt u linksboven op '**Nieuw bericht**' klikken. Hier dient u de betreffende tender en ontvanger (inkoper) te selecteren. Daarna kunt het bericht typen, voorzien van een onderwerp en eventueel voorzien van een bijlage. Tot slot verzendt u het bericht door middel van de knop '**Verzenden**' rechtsonder in uw scherm.

Let op: De Aanbestedende dienst kan er ook voor kiezen om u een bericht te sturen. Hiervan ontvangt u ook een e-mailnotificatie.

### Aansprakelijkheid en ondersteuning

De inschrijver draagt het risico van tijdige en volledige indiening van zijn offerte/aanbieding. Tevens ligt het risico van systeem- en internetstoringen geheel bij de inschrijver.

De Aanbestedende dienst en Negometrix zijn niet verantwoordelijk voor fouten die worden gemaakt bij het aanleveren en indienen van informatie via de Negometrix software.

Raadpleeg daarom bij twijfel de Negometrix Servicedesk:

Telefoon: + 31 (0) 85 20 84 666

E-mail: servicedesk@negometrix.com

# Negometrix

Daarnaast treft u op iedere pagina een integrale help-functie die u verdere uitleg geeft over de betreffende pagina. Deze help-functie is herkenbaar aan het icoontje van een vraagteken.

- De software van Negometrix is een online platform, u hoeft deze niet op uw PC te installeren.
- Het account van iedere inschrijver is altijd en vanaf iedere internet erbinding beschikbaar.
- Alle data van de inschrijvers worden opgeslagen op de Negometrix server.
- Veiligheid en performance wordt 24/7 in de gaten gehouden.